# Finding Shipping Charges Billed to Your Fund

### Sample PO:

|                                                                                            |                                                                                                    |                                            | Accountin        | g Codes                           |                                         |                        |                 |          |
|--------------------------------------------------------------------------------------------|----------------------------------------------------------------------------------------------------|--------------------------------------------|------------------|-----------------------------------|-----------------------------------------|------------------------|-----------------|----------|
| Account                                                                                    | Speedtype                                                                                                    | Fund                                       | Federal Funds    | Department                        | Program Code                            | Chartfield1            | Chartfie        | d2       |
| 55016<br>Lab Instruments and<br>Supplies                                                   | none                                                                                                    | 56479<br>Energy Biosciences<br>Administrat | No               | 32220<br>OOEBI Operations         | 44<br>Organized &<br>Sponsored Research | OO16SP<br>Support      | OOAD<br>EBI Adn | M<br>nin |
|                                                                                            |                                                                                                    | Sector State                               |                  |                                   |                                         |                        | View/edit by li | ne ite   |
|                                                                                            | Distribution                                                                                                    | Information                                | ?                |                                   | Supplier Inf                            | ormation               |                 |          |
| Distribution Methods<br>Email (HTML Body)<br>If a PO is dispatched to the<br>listed below: | e Vendor, BearBu                                                                                                    | y will dispatch the PO usi                 | ng the method(s) | Supplier Information              | ion<br>no v<br>no v                     | ralue<br>ralue         |                 |          |
| orders@eandkscientific.                                                                    | com                                                                                                    |                                            |                  | Pricing Code                      |                                         |                        |                 |          |
| -                                                                                          |                                                                                                    |                                            |                  | Note to Supplier                  | no v                                    | ame                    |                 |          |
|                                                                                            |                                                                                                    |                                            |                  | Attachments for su                | oplier (Privacy Warnir                  | nal                    |                 |          |
| Supplier Terms and Con                                                                     | ditions                                                                                                    |                                            |                  | a dia mandri di seconda di second |                                         | .51                    |                 |          |
| Order acceptance instru                                                                    | ictions <f< td=""><td>ont size="2"&gt;<b>Atte</b></td><td>ntion:</td><td>PO Clauses</td><td></td><td></td><td></td><td></td></f<> | ont size="2"> <b>Atte</b>                  | ntion:           | PO Clauses                        |                                         |                        |                 |          |
| 5                                                                                          | Su                                                                                                    | pplier please confirm r                    | eceipt of this   | 990 Inbound Do                    | omestic Freight - VPL                   |                        |                 |          |
|                                                                                            | on                                                                                                    | der, pricing, and avai<br><sup>we</sup>    |                  |                                   | -                                       |                        | view all cla    | uses -   |
| Line Item Details                                                                          |                                                                                                    |                                            |                  |                                   |                                         |                        |                 |          |
| Hide line details                                                                          |                                                                                                    |                                            |                  | For selec                         | cted line items Add t                   | o Favorites            |                 | • 6      |
| Product Descri                                                                             | iption                                                                                                    |                                            |                  | Catalog No                        | Size /<br>Packaging                     | Unit<br>Price Quantity | y Ext. Price    |          |
| 1 ✓ M'CENT TUBE,2<br>O-RING CAP                                                            | 2ml,SELF-STAM<br>more info                                                                                                    | ND, STERILE, WITH AT                       | TACHED SILICONE  | 695200-TCS                        | Case<br>1/EA                            | 65.61 2 EA             | 131.22 USD      |          |

Click on shortcut <u>http://bit.ly/2NpePd5</u> to open CalAnswers search

Change dates, fund number, and add Dept. number if necessary. "Apply" the filter.

|                                                                                                    |                                                                                                    | Dashboard Prompts                                                                                                    |                                                                                                    |                                                                                                    |                                                                                                    |
|----------------------------------------------------------------------------------------------------|----------------------------------------------------------------------------------------------------|----------------------------------------------------------------------------------------------------|----------------------------------------------------------------------------------------------------|----------------------------------------------------------------------------------------------------|----------------------------------------------------------------------------------------------------|
| * Fiscal Yr 2017-18<br>* Accounting Period(s) 10 - Apr;11 - May;12<br>* Business Unit 1 - UC Berkeley | Account Tree BFS_ACCOUNT BFS Fund Level2 Current Funds<br>Account Group Non-Compensation D BFS Fund Level3Select Value<br>Account CategorySelect Value BFS Fund Level4Select Value<br>Account SubcategorySelect Value BFS Fund Level4Select Value<br>Account - DescSelect Value Fund - DescSelect Value<br>Exclude C&G Revenue Y<br>N | ▼     Org Level3    Select Value       ▼     Org Level4    Select Value       ▼     Org Level5    Select Value       ▼     Org Level6    Select Value       ▼     Org Level6    Select Value       ▼     Org Level6    Select Value       ▼     Org Level6    Select Value       ▼     Org Level6    Select Value | Program - DescSelect Value     Chartfield 1 - DescSelect Value     Chartfield 2 - DescSelect Value | <ul> <li>Account Code is equal to / is in</li> <li>Fund Code is equal to / is in</li> <li>Dept ID is equal to / is in</li> <li>CF1 Code is equal to / is in</li> <li>CF2 Code is equal to / is in</li> </ul> | ▼        Select Value         ▼           ▼         56479         ▼           ▼         92220         ▼           ▼        Select Value         ▼           ▼        Select Value         ▼ |

Choose the "Expanded" view to see Chartfield information.

Select View: Expanded V

Click on the expand button to show all the data:

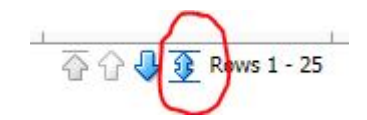

# Use web browser's find dialog box (Chrome "Find... Ctrl+F") to find PO number, and look for line with the Supplier "Vantage Point Logistics". In this case shipping was \$10.08.

| Overview      | General Ledger Summary    | By Accounting Period                                                                                                    | Compens | sation By Ac | counting Period | General Ledger Detail                    |              |              |                                  |                                    |              |                          |                                     |        |                           | ii,                    |
|---------------|---------------------------|----------------------------------------------------------------------------------------------------|---------|--------------|-----------------|------------------------------------------|--------------|--------------|----------------------------------|------------------------------------|--------------|--------------------------|-------------------------------------|--------|---------------------------|------------------------|
| 1.4           | operations                | production and a second second s | E.      | 1            | 1               | - a abbues                               | 1            | 15           | pre recent anno                  | 1.1200                             | 1            | 15                       |                                     | 1      | 1                         |                        |
| 11 - May      | 32220-OOEBI<br>Operations | 56479 - Energy Biosciences<br>Administrat                                                                                                    | 0016SP  | OOADM        | 44              | 55016 - Lab Instruments and<br>Supplies  | 5/16/2018    | S0309234     | E & K SCIENTIFIC<br>PRODUCTS INC | M'CENT TUBE,2ml,SELF-<br>STAND,STE | BB01045266   |                          |                                     | \$0.00 | \$0.00                    | \$143.36               |
| 11 - May      | 32220-OOEBI<br>Operations | 56479 - Energy Biosciences<br>Administrat                                                                                                    | 0016SP  | OOADM        | 44              | 55016 - Lab Instruments and<br>Supplies  | 5/17/2018    | BB00999963   | FISHER SCIENTIFIC                | Formic Acid; 98%, 98% (T);<br>50m  |              |                          | Anna Engelbrektson<br>[UID: 860584] | \$0.00 | \$0.00                    | \$0.00                 |
| 11 - May      | 32220-OOEBI<br>Operations | 56479 - Energy Biosciences<br>Administrat                                                                                                    | 0016SP  | OOADM        | 44              | 55016 - Lab Instruments and<br>Supplies  | 5/18/2018    | BB01051583   | EMD MILLIPORE<br>CORPORATION     | Oil bath filling for oil baths     | A CONTRACTOR |                          | Anna Engelbrektson<br>[UID: 860584] | \$0.00 | (\$217.41)                | \$0.00                 |
| 11 - May      | 32220-OOEBI<br>Operations | 56479 - Energy Biosciences<br>Administrat                                                                                                    | 0016SP  | OOADM        | 44              | 55016 - Lab Instruments and<br>Supplies  | 5/18/2018    | S0310355     | EMD MILLIPORE<br>CORPORATION     | Oil bath filling for oil baths     | BB01051583   |                          |                                     | \$0.00 | \$0.00                    | \$217.41               |
| 11 - May      | 32220-OOEBI<br>Operations | 56479 - Energy Biosciences<br>Administrat                                                                                                    | 0016SP  | OOADM        | 44              | 55016 - Lab Instruments and<br>Supplies  | 5/21/2018    | BB01065564   | EPPENDORF NORTH<br>AMERICA INC   | Glass vessel GPI100 OD110<br>H187  |              |                          | Anna Engelbrektson<br>[UID: 860584] | \$0.00 | \$972.33                  | \$0.00                 |
| 11 - May      | 32220-OOEBI<br>Operations | 56479 - Energy Biosciences<br>Administrat                                                                                                    | 0016SP  | OOADM        | 44              | 55016 - Lab Instruments and<br>Supplies  | 5/24/2018    | BB01024355   | PRAXAIR DISTRIBUTION             | New blanket PO so I can establ     |              |                          | Anna Engelbrektson<br>[UID: 860584] | \$0.00 | (\$83.14)                 | \$0.00                 |
| 11 - May      | 32220-OOEBI<br>Operations | 56479 - Energy Biosciences<br>Administrat                                                                                                    | 0016SP  | OOADM        | 44              | 55016 - Lab Instruments and<br>Supplies  | 5/24/2018    | S0313849     | PRAXAIR DISTRIBUTION             | New blanket PO so I can establ     | BB01024355   |                          |                                     | \$0.00 | \$0.00                    | \$83.14                |
| 11 - May      | 32220-OOEBI<br>Operations | 56479 - Energy Biosciences<br>Administrat                                                                                                    | 0016SP  | OOADM        | 44              | 55016 - Lab Instruments and<br>Supplies  | 5/29/2018    | BB01024355   | PRAXAIR DISTRIBUTION             | New blanket PO so I can establ     |              |                          | Anna Engelbrektson<br>[UID: 860584] | \$0.00 | (\$2 <mark>4</mark> 2.93) | \$0.00                 |
| 11 - May      | 32220-OOEBI<br>Operations | 56479 - Energy Biosciences<br>Administrat                                                                                                    | 0016SP  | OOADM        | 44              | 55016 - Lab Instruments and<br>Supplies  | 5/29/2018    | S0314813     | PRAXAIR DISTRIBUTION             | New blanket PO so I can establ     | BB01024355   |                          |                                     | \$0.00 | \$0.00                    | \$242.93               |
| 11 - May      | 32220-OOEBI<br>Operations | 56479 - Energy Biosciences<br>Administrat                                                                                                    | 0016SP  | OOADM        | 44              | 55016 - Lab Instruments and<br>Supplies  | 5/30/2018    | BB01069836   | Life Technologies<br>Corporation | SYBR Safe DNA Gel Stain            |              |                          | Yi Liu [UID:<br>1085915]            | \$0.00 | \$393.30                  | \$0.00                 |
| 11 - May      | 32220-OOEBI<br>Operations | 56479 - Energy Biosciences<br>Administrat                                                                                                    | 0016SP  | OOADM        | 44              | 55016 - Lab Instruments and<br>Supplies  | 5/30/2018    | BB01069837   | NEW ENGLAND BIOLABS              | SYBR Safe DNA Gel Stain            |              |                          | Yi Liu [UID:<br>1085915]            | \$0.00 | \$93.52                   | \$0.00                 |
| 11 - May      | 32220-OOEBI<br>Operations | 56479 - Energy Biosciences<br>Administrat                                                                                                    | 0016SP  | OOADM        | 44              | 55016 - Lab Instruments and<br>Supplies  | 5/31/2018    | BB01069836   | Life Technologies<br>Corporation | SYBR Safe DNA Gel Stain            |              |                          | Yi Liu [UID:<br>1085915]            | \$0.00 | (\$393.30)                | \$0.00                 |
| 11 - May      | 32220-OOEBI<br>Operations | 56479 - Energy Biosciences<br>Administrat                                                                                                    | OO16SP  | OOADM        | 44              | 55016 - Lab Instruments and<br>Supplies  | 5/31/2018    | S0318177     | Life Technologies<br>Corporation | SYBR Safe DNA Gel Stain            | BB01069836   |                          |                                     | \$0.00 | \$0.00                    | <mark>\$4</mark> 03.13 |
| 11 - May      | 32220-OOEBI<br>Operations | 56479 - Energy Biosciences<br>Administrat                                                                                                    | 0016SP  | OOADM        | 44              | 56011 - Recharge -<br>IT/Voice/Data Svcs | 5/31/2018    | TEL0894455   | Other IST Services               |                                    | CNSJOURNAL   |                          |                                     | \$0.00 | \$0.00                    | \$1,046.05             |
| 11 - May      | 32220-OOEBI<br>Operations | 56479 - Energy Biosciences<br>Administrat                                                                                                    | 0016SP  | OOADM        | 44              | 56130 - Telephone Services               | 5/31/2018    | TEL0894455   | IS-Telecom                       |                                    | CNSJOURNAL   |                          |                                     | \$0.00 | \$0.00                    | \$181.30               |
| 11 - May      | 32220-OOEBI<br>Operations | 56479 - Energy Biosciences<br>Administrat                                                                                                    | 0016SP  | OOADM        | 44              | 56410 - Printing                         | 5/31/2018    | FSAG550047   | 2018-05 DM IOC                   |                                    | UCSF May18   | Sonali<br>Wickramasinghe | Mario Estrella [UID:<br>1059575]    | \$0.00 | \$0.00                    | \$618.06               |
| 11 - May      | 32220-OOEBI<br>Operations | 56479 - Energy Biosciences<br>Administrat                                                                                                    | 0016SP  | OOADM        | 44              | 56510 - Freight                          | 5/11/2018    | 13197752     | Vantage Point Logistics Inc      | BB01045266 LINE 1                  |              |                          |                                     | \$0.00 | \$0.00                    | \$10.08                |
| a an training | 22222 00527               | EC470 E                                                                                                    | and con | 0.01011      | 1000            | Press P. L. P. Lt.                       | In Ine Innen | EL CARA 4000 | A 112 A                          |                                    |              |                          |                                     | 40.00  |                           | 1000 00                |

#### You can download data into Excel:

| Overview | General Ledger Summary | By Accounting Period | Compensation By Accounting Period | General Ledger Detail |                                           |
|----------|------------------------|----------------------|-----------------------------------|-----------------------|-------------------------------------------|
| 1        |                        |                      |                                   |                       | Exclude C&G Revenue = Y<br>Print - Export |

#### ... then search or filter on PO number

|    | A          | В                      | С                                      | D          | E          | F    | G                | H              | I             | J                           | К                 | Q                |
|----|------------|------------------------|----------------------------------------|------------|------------|------|------------------|----------------|---------------|-----------------------------|-------------------|------------------|
| 9  | Accoun 👻   | Dept ID - Desc 🚽       | Fund - Desc 🗸                          | CF1 Code 👻 | CF2 Code 👻 | Pr 👻 | Account - Desc 🚽 | Journal Date 🚽 | Document ID 🚽 | Recipient                   | T Description     | Actuals Amount 👻 |
| 12 | 7 11 - May | 32220-OOEBI Operations | 56479 - Energy Biosciences Administrat | 0016SP     | OOADM      | 44   | 56510 - Freight  | 5/11/2018      | 13197752      | Vantage Point Logistics Inc | BB01045266 LINE 1 | \$10.08          |

If your PO is used for multiple shipments, you can narrow down the voucher numbers by looking for your PO number in the VPL Report file.

 If your PO is used for multiple shipments, you can narrow down the voucher numbers by searching or filtering for your PO number in the VPL Report <u>file</u>.

Then search or filter on the PO number

|        | A           | В              | С         | D                    | E               | F          | G                                                                                                    | Н                  | 1              |
|--------|-------------|----------------|-----------|----------------------|-----------------|------------|----------------------------------------------------------------------------------------------------|--------------------|----------------|
| 1      | PL_VOUCHER_ | I VPL Invoice# | Ship Date | <b>Delivery</b> Date | Supplier        | 'PO_ID'    | PO_ORG_NODE                                                                                                    | Tracking Number    | Delivery Mode  |
| 144453 | 13197752    | 6645-29        | 4/25/2018 | 4/26/2018            | E & K SCIENTIFI | BB01045266 | OOEBI                                                                                                    | 1Z9850460375743558 | Standard groun |
|        |             |                |           |                      |                 |            | The second second second second second second second second second second second second second second second se |                    |                |